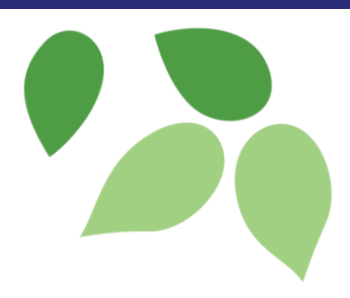

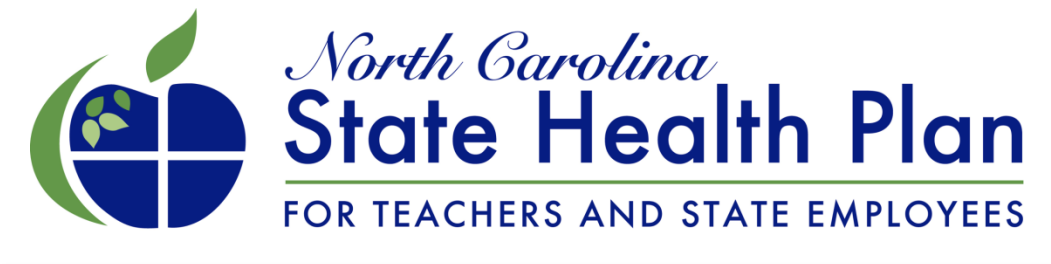

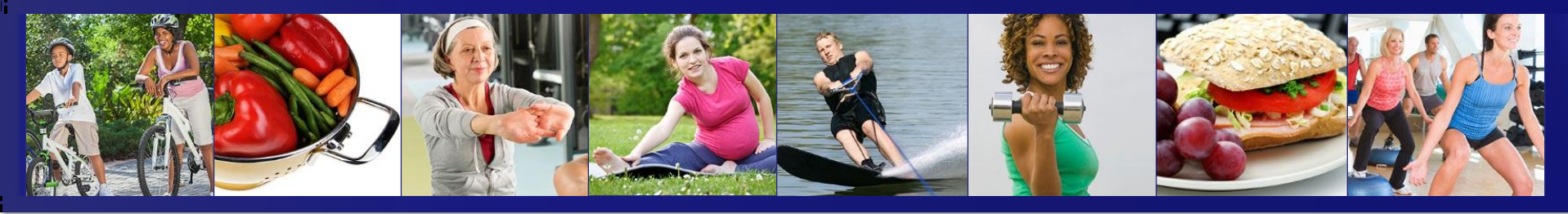

#### High Deductible Health Plan Enrollment and Billing Portal Update

December 2014

#### **Presentation Overview**

- Eligibility Reminders
- Administration Information
- HDHP Benefit Overview
- Employee/Employer Rates
- Enrollment and Billing Portal Overview

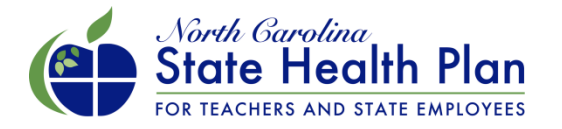

#### ACA Requirements – Coverage of Full-time Employees

#### Shared Employer Responsibility Provisions

- To avoid tax penalties under section 4980H of the Internal Revenue Code large employers must offer health coverage that is affordable and at least "minimal value" to all full-time employees.
- Employees are considered full-time, and thus required to be offered employer-sponsored health care, if they are reasonably expected to work 30 hours per week.
- The requirement extends health benefit eligibility to nonpermanent full-time employees, who traditionally have not been eligible for coverage under the State Health Plan.

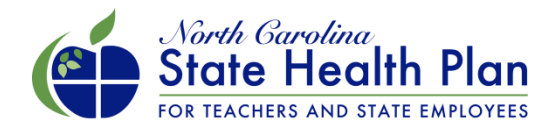

### ACA Requirements – Eligibility Determination

- Employing units are responsible for determining whether or not an employee is full-time.
- Employers have flexibility in determining an employee's status through a safe harbor that allows the employer to select "measurement" and "stability" periods for determining eligibility and offering coverage. If the safe harbor is not used then employee status is determined every month.
- The State Health Plan cannot provide legal advice or require employing units to adopt uniform measurement periods for determining eligibility.

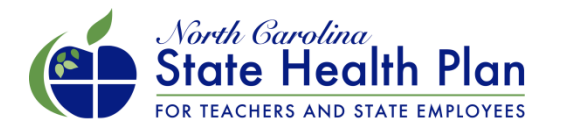

#### Legislation & Statutory Requirements – Alternative Benefit

- Section 35.16 of SL 2014-100 (SB 744 Appropriations Act) establishes a new health benefit eligibility category for fulltime employees not otherwise covered by the Plan (e.g. nonpermanent full-time employees) to comply with the Affordable Care Act (ACA).
- G.S. 135-48.40(e) requires the Treasurer and Board of Trustees to offer a health benefit coverage option for these "newly eligible" employees that provides minimum essential coverage at no greater than the ACA "Bronze" level and that minimizes the employer contribution in an administratively feasible manner.
- The State Health Plan established a high deductible health plan available January 1, 2015 to meet this requirement.

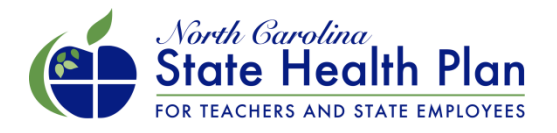

# High Deductible Health Plan Option (HDHP)

#### Monthly Contributions: Employer = \$117.62, Employee = \$92.38

| Benefit Design          | Individual Coverage        | Family Coverage            |  |  |  |  |
|-------------------------|----------------------------|----------------------------|--|--|--|--|
| Deductible              | \$5,000                    | \$10,000                   |  |  |  |  |
| Out-of-Pocket Maximum   | \$6,450                    | \$12,900                   |  |  |  |  |
| Coinsurance             | 50%                        | 50%                        |  |  |  |  |
| ACA Preventive Medical  | Covered at 100             | Covered at 100% in-network |  |  |  |  |
| ACA Preventive Pharmacy | Covered at 100% in-network |                            |  |  |  |  |

- Non-network benefits will be paid at 40%.
- The non-network deductible and out-of-pocket maximum will be 2 times the in-network amounts.

Meets ACA minimum value standard Eligible for a Health Savings Account (HSA), which will allow the employee to make 2015 tax-exempt contributions of up to \$3,350 (\$6,650 for family coverage) to an account that can be used to pay eligible medical expenses

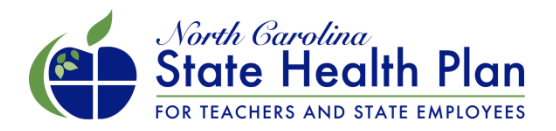

#### Legislation & Statutory Requirements – Retiree Eligibility

- Section 35.16A of SL 2014-100 (SB 744 Appropriations Act) requires employing units to cover re-hired State retirees as active employees, if they are determined to meet definition of full-time employee.
- G.S. 135-48.41(j) specifies that during the time of their fulltime employment, re-hired State retirees are not eligible for retiree health benefit coverage.
- This provision is consistent with prior law requiring employing units to cover re-hired retirees employed in permanent positions on a recurring basis and working 30 or more hours per week for nine or more months in a calendar year.

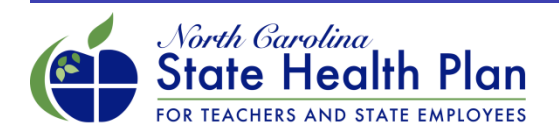

#### **Retiree Termination Process**

- If a re-hired retiree meets the eligibility requirements, employing units must offer the retiree coverage.
- While the retiree is not required to enroll in the HDHP, the retiree is no longer eligible for the State Health Plan retiree group coverage under the Retirement Systems as required by state law.
- Therefore, the Plan will terminate the retiree from the State Health Plan retiree group coverage under the Retirement Systems.

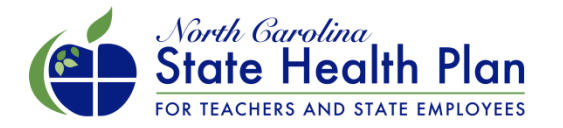

#### **Retiree Termination Process**

- To document the offer, you must update the Enrollment and Billing portal with the retiree's information and notify the Plan.
- To notify the Plan, HBRs will need to complete the <u>Retiree</u> <u>Termination of Coverage Form</u> and submit it to <u>HBRInquiries@nctreasurer.com</u>.
- Once the form is received, the Plan will terminate the member and send a letter to the retiree to confirm his or her termination.

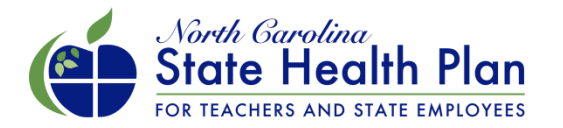

#### **Retiree Re-enrollment Process**

- At the point in which a retiree is no longer eligible for the HDHP and are enrolled in the HDHP, they will be offered COBRA coverage.
- Loss of eligibility is a qualifying life event under the State Health Plan enrollment rules and retirees will have 30 days to re-enroll in their State Health Plan coverage under the Retirement Systems.
- If they fail to re-enroll within the 30 days, they will be unable to come back on the Plan until the next enrollment period.

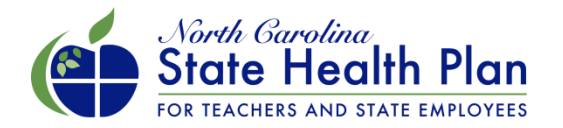

### **Administration Information**

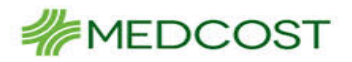

- Members in this plan will have access to the MedCost PPO Provider Network for medical services.
  - Go to Medcost.com and click "Find a Provider" and select "<u>MedCost/MedCost</u> <u>ULTRA</u>"
- The Pharmacy benefit will be managed by Express Scripts and will use Express Scripts' 2015 National Preferred Formulary.
- Members will be sent a monthly bill for their premium, which will be sent by COBRAGuard, the Plan's direct billing administrator.
- Eligible members will <u>not</u> use eEnroll to enroll in this plan. HBRs will have to load eligible members into the Enrollment and Billing portal provided by COBRAGuard.

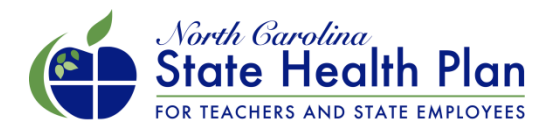

#### Monthly Premium Rates for High Deductible Health Plan (HDHP)

| Coverage Type            | Employer Share | Employee Monthly<br>Premium | Dependent<br>Monthly Premium | Total Monthly<br>Employee<br>Premium |
|--------------------------|----------------|-----------------------------|------------------------------|--------------------------------------|
| Employee-only            | \$117.62       | \$92.38                     | N/A                          | \$92.38                              |
| Employee +<br>Child(ren) | \$117.62       | \$92.38                     | \$169.78                     | \$262.16                             |
| Employee + Spouse        | \$117.62       | \$92.38                     | \$376.56                     | \$468.94                             |
| Employee + Family        | \$117.62       | \$92.38                     | \$470.56                     | \$562.94                             |

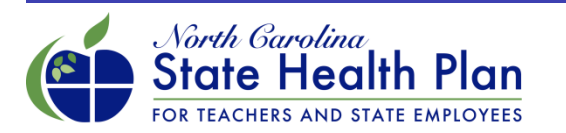

# **Open Enrollment Guide**

- HBRs were be sent a pdf of the Enrollment Guide for eligible members.
- HBRs are responsible for sending the guide to eligible members.
- The guide will not include enrollment dates, so you will need to promote when your employing unit will be hosting Open Enrollment for this plan.
- The State Health Plan's website has one page dedicated to this plan in which the following materials are available.
- To access this information, employees will need to visit www.shpnc.org and click *High Deductible Health Plan*.
  - ACA Preventive Services List
  - HDHP ACA Preventive Medication List
  - 2015 Express Scripts' National Preferred Formulary (preferred drug list)
  - Benefit Booklet
  - HDHP Summary

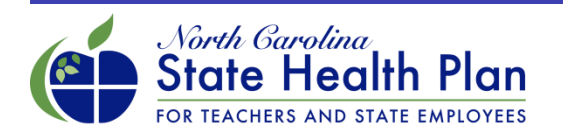

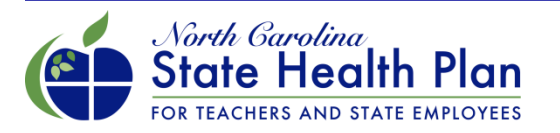

#### **HBR Administration Site**

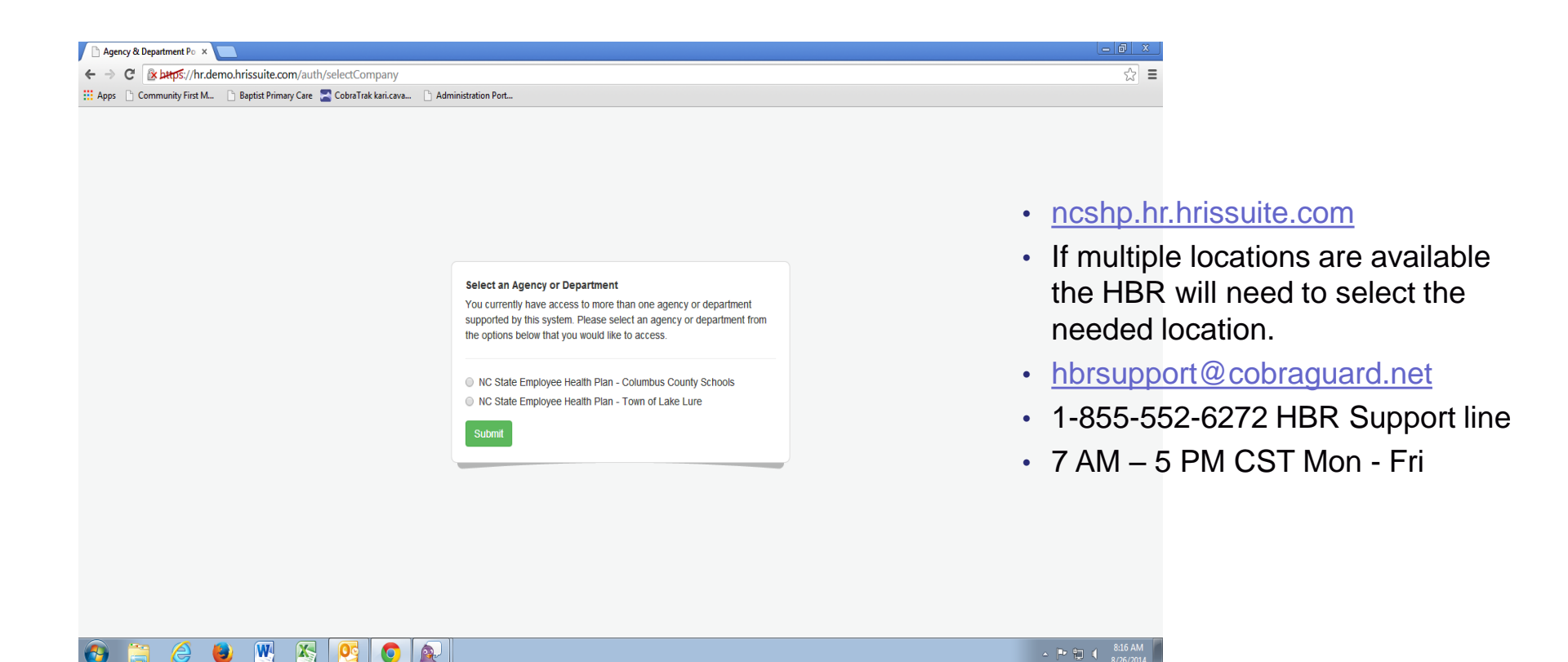

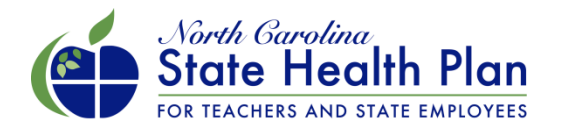

| 🕒 Agency & Department Po 🛛 🗙 🦲 |                                                                  |         |            | <u> </u>                     |
|--------------------------------|------------------------------------------------------------------|---------|------------|------------------------------|
| ← → C                          | issuite.com/dashboard                                            |         |            | ☆ =                          |
| Apps Community First M Ba      | aptist Primary Care 🖀 Cobra Trak kari.cava 🕒 Administration Port |         |            |                              |
| ■ NC State Employee He         | ealth Plan - Town of Lake Lure                                   |         |            | Kari Cavanaugh 🔻             |
| Search Q                       | Dashboard                                                        |         |            |                              |
| Dashboard                      | NOTIFICATIONS, REQUESTS AND OVERVIEW                             |         |            |                              |
| A Members +                    | Notifications Active Requests                                    |         |            |                              |
| III Reports                    | Notifications                                                    |         |            |                              |
|                                | NOTIFICATION FOR                                                 | MESSAGE | CREATED ON | ACTIONS                      |
|                                | No Notifications                                                 |         |            |                              |
|                                | Copyright € 2009-2014                                            |         |            |                              |
|                                |                                                                  |         |            |                              |
|                                |                                                                  |         |            |                              |
|                                |                                                                  |         |            |                              |
|                                |                                                                  |         |            |                              |
|                                |                                                                  |         |            |                              |
|                                |                                                                  |         |            |                              |
|                                |                                                                  |         |            |                              |
| 🚱 🚞 🏉 関                        |                                                                  |         |            | ▲ 🕨 🖬 📢 8:18 AM<br>8/26/2014 |

 Requests submitted for approval by the administrator will show on this screen once they have been approved.

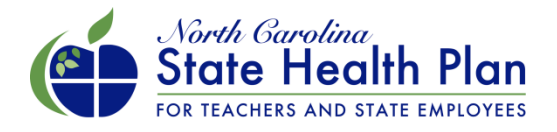

| 🕒 Agency & Department Po 🗙 🦲  |                                            |                      |              |              |                |              |            |                      |
|-------------------------------|--------------------------------------------|----------------------|--------------|--------------|----------------|--------------|------------|----------------------|
| ← → C 🕑 https://hr.demo.hr    | issuite.com/dashboard                      | _                    |              |              |                |              |            | ☆ =                  |
| Apps 🕒 Community First M 🕒 Bi | aptist Primary Care 🛛 🚬 CobraTrak kari.cav | a 🗋 Administration I | Port         |              |                |              |            |                      |
| ■ NC State Employee He        | alth Plan - Town of Lake I                 | _ure                 |              |              |                |              |            | Kari Cavanaugh 🔻     |
| Search Q                      | Dashboard                                  |                      |              |              |                |              |            |                      |
| Dashboard                     | NOTIFICATIONS, REQUESTS AND OV             | /ERVIEW              |              |              |                |              |            |                      |
| Members +                     | Notifications Active Reque                 | sts                  |              |              |                |              |            |                      |
| III Reports                   | Active Requests                            |                      |              |              |                |              |            |                      |
|                               | EMPLOYEE ID REG                            | QUEST FOR            | REQUEST TYPE | REQUEST DATE | EFFECTIVE DATE | REQUESTED BY | STATUS     | ACTION               |
|                               | « »                                        |                      |              |              |                |              |            |                      |
|                               | Copyright @ 2009-2014                      |                      |              |              |                |              |            |                      |
|                               |                                            |                      |              |              |                |              |            |                      |
|                               |                                            |                      |              |              |                |              |            |                      |
|                               |                                            |                      |              |              |                |              |            |                      |
|                               |                                            |                      |              |              |                |              |            |                      |
|                               |                                            |                      |              |              |                |              |            |                      |
|                               |                                            |                      |              |              |                |              |            |                      |
|                               |                                            |                      |              |              |                |              |            |                      |
| 📀 🚍 🙆 関                       |                                            |                      |              |              |                |              | <b>△</b> [ | 8:23 AM<br>8/26/2014 |

 Requests that have not yet been approved will show on the "Active Requests" tab.

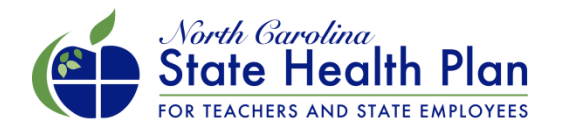

| 🗅 Agency & Department Po 🗙 🦲 |                                                              |        |                              |
|------------------------------|--------------------------------------------------------------|--------|------------------------------|
| ← → C                        | issuite.com/accounts                                         | _      | ☆ =                          |
| Ba                           | aptist Primary Care 🔄 Cobra I rak kari.cava 🗋 Administration | Port   |                              |
| E NC State Employee He       | ealth Plan - Town of Lake Lure                               |        | Kari Cavanaugh 🔻             |
| Search Q                     | Search Members                                               |        |                              |
| Dashboard                    | SEARCH MEMBERS BY CRITERIA                                   |        |                              |
| 🛔 Members 🗕                  | Search Criteria                                              |        |                              |
| > Search Members             |                                                              |        |                              |
| > Create Member              | Employee ID                                                  |        |                              |
| Reports                      | First Name                                                   |        |                              |
|                              | Filst Name                                                   |        |                              |
|                              | Middle Name                                                  |        |                              |
|                              | Last Name                                                    |        |                              |
|                              | Social Security Number                                       |        |                              |
|                              |                                                              |        |                              |
|                              | Medicare Number                                              |        |                              |
|                              |                                                              | Search |                              |
|                              |                                                              |        |                              |
|                              | Copyright © 2009-2014                                        |        |                              |
|                              |                                                              |        |                              |
| 🚱 🚞 🏉 🕑                      |                                                              |        | ▲ 🏴 🛱 🔰 8:24 AM<br>8/26/2014 |

• Search function to locate a specific employee. Employee ID and Medicare Number will be removed from the search options.

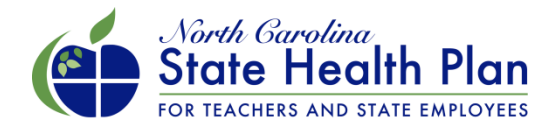

| Agency & Department Po ×    |                                                                                                    |                           |                   |              |                              |
|-----------------------------|----------------------------------------------------------------------------------------------------|---------------------------|-------------------|--------------|------------------------------|
| ← → C ▲ bttps://hr.demo.hri | issuite.com/accounts/viewAccount/account_id/<br>aptist Primary Care 🛛 CobraTrak kari.cava 🗅 Adminis | 157186<br>stration Port   |                   |              | ☆ =                          |
| ■ NC State Employee He      | ealth Plan - Town of Lake Lure                                                                      |                           |                   |              | Kari Cavanaugh 🔻             |
| Search Q                    | John Stephens                                                                                       |                           |                   |              | N000000002                   |
| Dashboard                   | EMPLOYEE                                                                                            |                           |                   |              |                              |
| 🛎 Members 🗕                 | Membership > John Stephens                                                                          |                           |                   |              |                              |
| > Search Members            | Member & Family Employment Bene                                                                     | fits Details Requests     |                   |              |                              |
| > Create Member             | John Stephens                                                                                       |                           | Family            |              |                              |
| In Reports                  | Employee ID                                                                                         | N000000002                | FAMILY MEMBER     | RELATIONSHIP | ACTIVE ON BENEFITS           |
|                             | Member Type                                                                                         | Employee                  | Jane Stephens     | Spouse       | No                           |
|                             | Active On Benefits                                                                                  | No                        | Add Family Member |              |                              |
|                             | Gender                                                                                              | Male                      |                   |              |                              |
|                             | Date of Birth                                                                                       | 05/27/1982 (32 years old) |                   |              |                              |
|                             | Social Security Number                                                                              | 490-60-9521               |                   |              |                              |
|                             | Marital Status                                                                                      | Married                   |                   |              |                              |
|                             | Le Edit John's Record                                                                               | 🛓 Upload Documents        |                   |              |                              |
| 🕘 🚞 🏉 🕑                     |                                                                                                    |                           |                   |              | ▲ 📭 🛱 🖣 8:36 AM<br>8/26/2014 |

Main screen showing employee info. The HBR may upload supporting documentation on this screen. If a newly eligible dependent needs to be added please select "Add Family Member" and input the dependent's information.

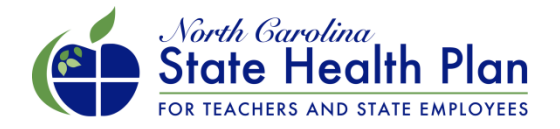

| 🕒 Agency & Department Po 🗙 📃     |                               |                        |          |                |                  |                   |       |            |                            |
|----------------------------------|-------------------------------|------------------------|----------|----------------|------------------|-------------------|-------|------------|----------------------------|
| ← → C                            | ← → C                         |                        |          |                |                  |                   |       |            |                            |
| NC State Employee He             | alth Plan - Town of Lake Lure | ] Administration Port  |          |                |                  |                   |       |            | Kari Cavanaugh 👻           |
| Search Q                         | John Stephens                 |                        |          |                |                  |                   |       | ١          | 10000000002                |
| Members -                        | Membership > John Stephens    |                        |          |                |                  |                   |       |            |                            |
| Search Members     Create Member | Member & Family Employment    | Benefits Details Reque | sts      |                |                  |                   |       |            |                            |
| Reports                          | Employee Record               |                        |          |                | Department       |                   |       |            |                            |
|                                  | EMPLOYEE RECORD               | START DATE             | END DATE |                | DEPARTMENT ID    | DEPARTMENT        |       | START DATE | END DATE                   |
|                                  | 01 - Active                   | 05/23/2003             | Current  |                | SHP-TLL          | Town of Lake Lure |       | 08/01/2014 | Current                    |
|                                  | Benefit Program               |                        |          |                |                  |                   |       |            |                            |
|                                  | BENEFIT PROGRAM               |                        |          | START DATE END |                  |                   | END D | D DATE     |                            |
|                                  | ACT - Active Employee         |                        |          |                | 05/23/2003 Curre |                   |       | ent        |                            |
|                                  | Copyright © 2009-2014         |                        |          |                |                  |                   |       |            |                            |
|                                  |                               |                        |          |                |                  |                   |       |            |                            |
|                                  |                               |                        |          |                |                  |                   |       |            |                            |
| 🚱 📜 🙆 ⊌                          |                               |                        |          |                |                  |                   |       |            | ▶ 🔛 🕴 8:38 AM<br>8/26/2014 |

The Employment tab shows the selected employee's employment status (active or COBRA), start date, end date and department.

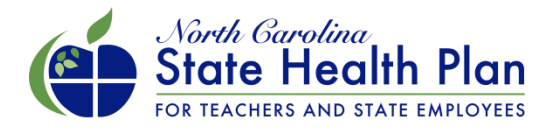

| Agency & Department Po ×                                  |                                                            |                                |                |          |                |              |               |               |       |                  |
|-----------------------------------------------------------|------------------------------------------------------------|--------------------------------|----------------|----------|----------------|--------------|---------------|---------------|-------|------------------|
| ← → C ▲ bttps://hr.demo.hri<br>Apps Community First M Ba  | issuite.com/accounts/viev<br>aptist Primary Care 🛛 CobraTr | vAccount/acc<br>ak kari.cava [ | ount_id/157186 |          |                |              |               |               |       | ☆ =              |
| ■ NC State Employee He                                    | alth Plan - Town of                                        | Lake Lure                      |                |          |                |              |               |               |       | Kari Cavanaugh 🔻 |
| Search Q Bashboard                                        | John Stephen                                               | s                              |                |          |                |              |               |               | N     | 0000000002       |
| Members                                                   | Membership > John Stephe                                   | ens                            |                |          |                |              |               |               |       |                  |
| <ul> <li>Search Members</li> <li>Create Member</li> </ul> | Member & Family                                            | Employment                     | Benefits Def   | tails Re | Requests       |              |               |               |       |                  |
| III Reports                                               | Active Benefits BENEFIT TYPE                               | PLAN                           | COVERAGE LEVEL | С        | COVERAGE START | COVERAGE END | EMPLOYER RATE | EMPLOYEE RATE | TOTAL | ACTIONS          |
|                                                           | Edit Benefits<br>Pending Benefits                          |                                |                |          |                |              |               |               |       |                  |
|                                                           | BENEFIT TYPE                                               | PLAN                           | COVERAG        | E LEVEL  | COVERAG        | E START      | EMPLOYER RATE | EMPLOYEE RATE |       | TOTAL            |
|                                                           | Copyright © 2009-2014                                      |                                |                |          |                |              |               |               |       | 841 AM           |

The Benefits tab will show active benefits the selected employee is enrolled in, once elections are made. If dependents need to be added to benefits due to a Qualifying Event please select "Edit Benefits" to process the request.

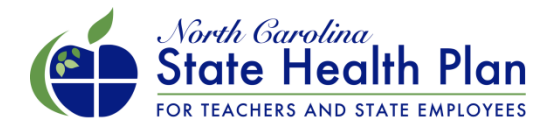

| Agency & Department Po × |                                                                      |                              |
|--------------------------|----------------------------------------------------------------------|------------------------------|
| ← → C                    | arissuite.com/wizard/magic/account_id/157186                         | ☆ 〓                          |
| ■ NC State Employee H    | lealth Plan - Town of Lake Lure                                      | Kari Cavanaugh 🔻             |
| Search Q                 | John Stephens                                                        | N000000002                   |
| Members +                | Membership > John Stephens > Request                                 |                              |
| III Reports              | Choose a Request Type                                                |                              |
|                          | Member Requests O Newly Eligible Dependent                           |                              |
|                          | I have read and agree to the User Agreement and Attestation Continue |                              |
|                          | Copyright © 2009-2014                                                |                              |
|                          |                                                                      |                              |
|                          |                                                                      |                              |
|                          |                                                                      |                              |
| 🚱 🚞 🏉 🕹                  |                                                                      | ▲ 🏴 🛱 📲 8:42 AM<br>8/26/2014 |

The HBR will review the supporting QE documentation provided by the employee, upload the documentation and submit the request to add the dependent(s).

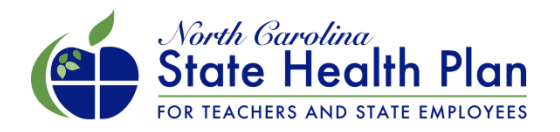

| 🕒 Agency & Department Po 🛛 🗙 📃 |                                                                                                   |                              |
|--------------------------------|---------------------------------------------------------------------------------------------------|------------------------------|
| ← → C 🕼 bttps://hr.demo.h      | issuite.com/wizard/magic/account_id/157186                                                        | ☆ =                          |
| Apps 🗅 Community First M 🗋     | aptist Primary Care 🔄 Cobra Trak kari.cava 🗋 Administration Port                                  |                              |
| ■ NC State Employee H          | ealth Plan - Town of Lake Lure                                                                    | Kari Cavanaugh 🔻             |
| Search Q                       | John Stephens                                                                                     | N000000002                   |
| Dashboard                      | EMPLOYEE                                                                                          |                              |
| A Members +                    | Membership > John Stephens > Request                                                              |                              |
| In Reports                     | Choose a Request Type                                                                             |                              |
|                                | Member Requests                                                                                   |                              |
|                                | I have read and agree to the User Agreement and Attestation           Continue           Continue |                              |
|                                | Copyright © 2009-2014                                                                             |                              |
|                                |                                                                                                   |                              |
|                                |                                                                                                   |                              |
|                                |                                                                                                   |                              |
| 🚱 🚍 🙆 ⊌                        |                                                                                                   | ▲ 🕨 😭 🔰 8:43 AM<br>8/26/2014 |

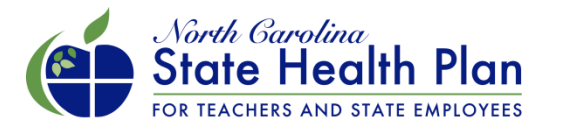

| 🕒 Agency & Department Po 🗙 📃    |                                                                                              |                                                                                                    |                            |
|---------------------------------|----------------------------------------------------------------------------------------------|----------------------------------------------------------------------------------------------------|----------------------------|
| ← → C 🕼 bttps://hr.demo.hri     | ssuite.com/wizard/magic/module_id/25/account_i                                               | d/157186                                                                                                    | \$2 <b>≣</b>               |
| 🔛 Apps 🗋 Community First M 🗋 Ba | ptist Primary Care 🛛 🚬 CobraTrak kari.cava 📄 Administratio                                   | in Port                                                                                                    |                            |
| ■ NC State Employee He          | alth Plan - Town of Lake Lure                                                                |                                                                                                    | Kari Cavanaugh 🔻           |
| Search Q                        | John Stephens                                                                                |                                                                                                    | N000000002                 |
| Members +                       | Membership > John Stephens > Request                                                         |                                                                                                    |                            |
| I Reports                       | Newly Eligible Dependent                                                                     |                                                                                                    |                            |
|                                 | Reason for Dependent Eligibility<br>Date of Event<br>Please select the Dependent(s) you wish | <ul> <li>Marriage</li> <li>Birth of Dependent</li> <li>Adoption of Dependent</li> <li>Gained Custody of Dependent</li> </ul>               |                            |
|                                 | to add to benefits<br>Request Note                                                           | Not seeing the dependent you wish to add?<br>Additional information? (optional)<br>Submit Request<br>What happens when I submit a request? |                            |
| 🚱 🚞 🏉 🕑                         |                                                                                              |                                                                                                    | ▲ 💌 😭 🕺 43 AM<br>8/26/2014 |

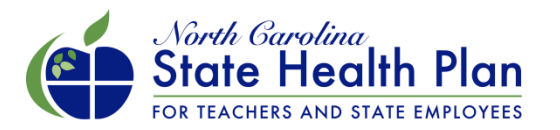

| Agency & Department Po × New T                                      | fab ×                                                                                             |                                                                                                    |                                   |              |                            |  |  |
|---------------------------------------------------------------------|---------------------------------------------------------------------------------------------------|----------------------------------------------------------------------------------------------------|-----------------------------------|--------------|----------------------------|--|--|
| ← → C                                                               | ← → C & bttps://hr.demo.hrissuite.com/accounts/viewAccount/account_id/157186                      |                                                                                                    |                                   |              |                            |  |  |
| ■ NC State Employee He                                              | ealth Plan - Town of Lake Lure                                                                    | ation Port                                                                                             |                                   |              | Kari Cavanaugh 🔻           |  |  |
| Search Q                                                            | Membership > John Stephens                                                                        |                                                                                                    |                                   |              |                            |  |  |
| Dashboard                                                           | Member & Family Employment Benefit                                                                | s Details Requests                                                                                     |                                   |              |                            |  |  |
| 🛓 Members 🗕                                                         | John Stephens                                                                                     |                                                                                                    | Family                            |              |                            |  |  |
| <ul> <li>&gt; Search Members</li> <li>&gt; Create Member</li> </ul> | Employee ID                                                                                       | N000000002                                                                                             | FAMILY MEMBER                     | RELATIONSHIP | ACTIVE ON BENEFITS         |  |  |
| III Reports                                                         | Member Type                                                                                       | Employee                                                                                               | Jane Stephens                     | Spouse       | No                         |  |  |
|                                                                     | Active On Benefits                                                                                | No                                                                                                    | Joe Stephens                      | Son          | No                         |  |  |
|                                                                     | Gender                                                                                            | Male                                                                                                   | Add Family Member                 |              |                            |  |  |
|                                                                     | Date of Birth                                                                                     | 05/27/1982 (32 years old)                                                                              |                                   |              |                            |  |  |
|                                                                     | Social Security Number                                                                            | 490-60-9521                                                                                            |                                   |              |                            |  |  |
|                                                                     | Marital Status                                                                                    | Married                                                                                                |                                   |              |                            |  |  |
|                                                                     | Le Edit John's Record                                                                             | ▲ Upload Documents                                                                                     |                                   |              |                            |  |  |
|                                                                     | Contacts                                                                                          |                                                                                                    |                                   |              |                            |  |  |
|                                                                     |                                                                                                   | I ARFI                                                                                                 | FORMATION                         |              | ACTIONS<br>BE PT 1 8:58 AM |  |  |
|                                                                     | Active On Benefits Gender Date of Birth Social Security Number Marital Status L Contacts Contacts | No       Male       05/27/1982 (32 years old)       490-60-9521       Married       ▲ Upload Documents | Joe Stephens<br>Add Family Member | Son          |                            |  |  |

Once the dependent's information has been entered and the needed QE documentation is attached to the request the new dependent will show on the "Member & Family" tab.

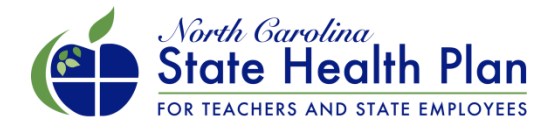

| 🕒 Agency & Department Po 🗙 🦲 |                                                           |            |                              |
|------------------------------|-----------------------------------------------------------|------------|------------------------------|
| ← → C                        | ssuite.com/accounts/createAccount                         |            | ☆ =                          |
| Apps Community First M Ba    | ptist Primary Care 🏾 CobraTrak kari.cava 📋 Administration | Port       |                              |
| ■ NC State Employee He       | alth Plan - Town of Lake Lure                             |            | Kari Cavanaugh 🔻             |
| Search Q                     | Create Member                                             |            |                              |
| Dashboard                    | ADDING A NEW MEMBER RECORD                                |            |                              |
| 🛓 Members 📃                  | Membership > Create Member                                |            |                              |
| > Search Members             | Member Information                                        |            |                              |
| > Create Member              |                                                           |            |                              |
| III Reports                  | Prefix                                                    |            |                              |
|                              | First Name                                                |            |                              |
|                              | Middle News                                               |            |                              |
|                              |                                                           |            |                              |
|                              | Last Name                                                 |            |                              |
|                              | Suffix                                                    |            |                              |
|                              | Date of Birth                                             | MM/DD/YYYY |                              |
|                              |                                                           |            |                              |
|                              | Social Security Number                                    |            |                              |
|                              | Gender                                                    | •          |                              |
|                              | Marital Status                                            | •          |                              |
| 🚯 🚞 🏉 🕑                      | 💌 🖄 💽 💿 🔊                                                 |            | ▲ 📭 😭 📢 8:25 AM<br>8/26/2014 |

To manually add an employee select "Create Member" and enter the requested information.

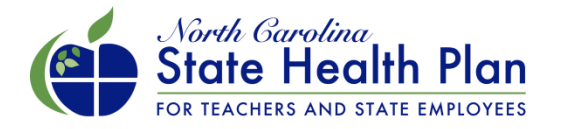

| 🕒 Agency & Department Po 🛛 🗙 🦲  |                                                          |                                       |
|---------------------------------|----------------------------------------------------------|---------------------------------------|
| ← → C 🕑 https://hr.demo.hriss   | suite.com/accounts/createAccount                         | ☆ =                                   |
| Apps 🗋 Community First M 🗋 Bapt | tist Primary Care 🔄 CobraTrak kari.cava 🗋 Administration | n Port                                |
| ■ NC State Employee Hea         | lth Plan - Town of Lake Lure                             | Kari Cavanaugh 👻                      |
| Search Q                        | Employment Details                                       |                                       |
| Dashboard                       | Employee ID                                              |                                       |
| 🛓 Members 📃                     | Employee ID                                              | Suggest an Employee ID                |
| > Search Members                | Lizo Dato                                                |                                       |
| > Create Member                 | nie Date                                                 |                                       |
| III Reports                     | Salary Tier                                              | · · · · · · · · · · · · · · · · · · · |
|                                 | Employee Record                                          | Ψ                                     |
|                                 | Email Address                                            |                                       |
|                                 | Contact Label                                            | Home                                  |
|                                 |                                                          |                                       |
|                                 | Email Address                                            |                                       |
|                                 | Physical Address                                         |                                       |
|                                 | Contact Label                                            | Home                                  |
|                                 |                                                          |                                       |
|                                 | Address Line 1                                           |                                       |
| 🚯 🗒 🏉 関                         |                                                          | ▲ 📭 🐑 📢 🕺 8:25 AM<br>8/26/2014        |

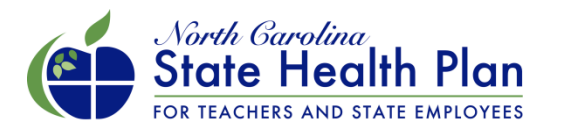

| 🕒 Agency & Department Po 🗙 📃                                        |                                                          |                     |         |                                                     |
|---------------------------------------------------------------------|----------------------------------------------------------|---------------------|---------|-----------------------------------------------------|
| ← → C 🖄 https://hr.demo.hrise                                       | suite.com/accounts/createAccount                         |                     |         | ☆<br>こ<br>こ<br>こ<br>こ<br>こ<br>こ<br>こ<br>こ<br>こ<br>こ |
| Hops Community First M Bap                                          | tist Primary Care 🛛 CobraTrak kari.cava 🗋 Administratior | n Port              |         |                                                     |
| ■ NC State Employee Hea                                             | llth Plan - Town of Lake Lure                            |                     |         | Kari Cavanaugh 🔻                                    |
| Search Q                                                            | Email Address                                            |                     |         |                                                     |
| Dashboard                                                           | Physical Address                                         |                     |         |                                                     |
| 🛓 Members 📃                                                         | Contact Label                                            | Home                |         |                                                     |
| <ul> <li>&gt; Search Members</li> <li>&gt; Create Member</li> </ul> | Address Line 1                                           |                     |         |                                                     |
| and Reports                                                         | Address Line 2                                           |                     |         |                                                     |
|                                                                     | Address Line 3                                           |                     |         |                                                     |
|                                                                     | City                                                     |                     |         |                                                     |
|                                                                     | State                                                    |                     | Zipcode |                                                     |
|                                                                     | County                                                   |                     |         |                                                     |
|                                                                     | Country                                                  | USA - United States |         |                                                     |
|                                                                     |                                                          | Create Member       |         |                                                     |
|                                                                     | Copyright @ 2009-2014                                    |                     |         |                                                     |
| 📀 🚞 🏉 ⊌                                                             | 💌 🔀 💽 🔊                                                  |                     |         | ← 📭 😭 📲 8:25 AM<br>8/26/2014                        |

The "Upload File" option will be added to the menu below the "Create Member" option.

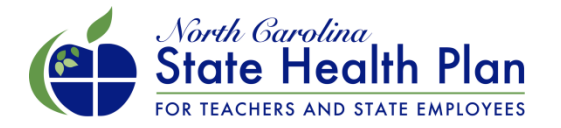

| Agency & Department Po ×                          |                                                            |                                     |                                                                                                    |      |          |                            |  |  |  |  |  |  |
|---------------------------------------------------|------------------------------------------------------------|-------------------------------------|----------------------------------------------------------------------------------------------------|------|----------|----------------------------|--|--|--|--|--|--|
| ← → C 🕑 bttps://hr.demo.h                         | nrissuite.com/reports                                      |                                     |                                                                                                    |      |          | ☆ 〓                        |  |  |  |  |  |  |
| Apps 🗋 Community First M 🗋                        | Baptist Primary Care 🔄 CobraTrak kari.cava 🗋 Administratio | n Port                              |                                                                                                    |      |          |                            |  |  |  |  |  |  |
| NC State Employee Health Plan - Town of Lake Lure |                                                            |                                     |                                                                                                    |      |          |                            |  |  |  |  |  |  |
| Search Q                                          | Reporting                                                  |                                     |                                                                                                    |      |          |                            |  |  |  |  |  |  |
| Dashboard                                         | GENERATE AND DOWNLOAD                                      |                                     |                                                                                                    |      |          |                            |  |  |  |  |  |  |
| A Members +                                       | III Report Categories                                      | Report Categories     Uncategorized |                                                                                                    |      |          |                            |  |  |  |  |  |  |
| Int Reports                                       | Uncategorized 1                                            | REPORT                              | DESCRIPTION                                                                                                    | TYPE | LAST RAN | ACTIONS                    |  |  |  |  |  |  |
|                                                   |                                                            | Department<br>Census                | This report shows a list of all current active employees and their dependents (if desired). This report also lists benefit elections, premiums and other demographic information. | XLS  |          | Run Download               |  |  |  |  |  |  |
|                                                   | Copyright € 2009-2014                                      |                                     |                                                                                                    |      |          |                            |  |  |  |  |  |  |
|                                                   |                                                            |                                     |                                                                                                    |      |          |                            |  |  |  |  |  |  |
|                                                   |                                                            |                                     |                                                                                                    |      |          |                            |  |  |  |  |  |  |
|                                                   |                                                            |                                     |                                                                                                    |      |          |                            |  |  |  |  |  |  |
|                                                   |                                                            |                                     |                                                                                                    |      |          |                            |  |  |  |  |  |  |
|                                                   |                                                            |                                     |                                                                                                    |      |          |                            |  |  |  |  |  |  |
| 📀 🗒 🙆 闄                                           |                                                            |                                     |                                                                                                    |      | ۵        | ▶ 🔁 🖣 8:28 AM<br>8/26/2014 |  |  |  |  |  |  |

The "Report" function pulls an Excel file showing all active employees and dependents (if selected) enrolled in benefits as of a specific date.

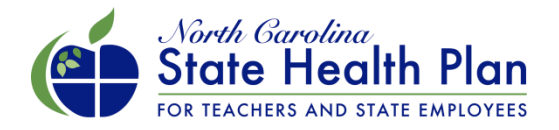

| 🕒 Agency & Department Po 🗙 |         |                                            |                                                                                                    |                   |                              |  |  |  |  |  |  |  |  |
|----------------------------|---------|--------------------------------------------|----------------------------------------------------------------------------------------------------|-------------------|------------------------------|--|--|--|--|--|--|--|--|
| ← → C 💽 bttps://hr.de      | emo.hri | ssuite.com/reports/run/report_id/5         | 58                                                                                                    |                   | ☆ =                          |  |  |  |  |  |  |  |  |
| Apps 🗋 Community First M   | 🗋 Ba    | ptist Primary Care 🛛 🚬 CobraTrak kari.cava | 🗋 Administration Port                                                                                                    |                   |                              |  |  |  |  |  |  |  |  |
| ■ NC State Employe         | ee He   | alth Plan - Town of Lake Lu                | ure                                                                                                    |                   | Kari Cavanaugh 🔻             |  |  |  |  |  |  |  |  |
| Search                     | ٩       | RUN Department Ce                          | JN Department Census<br>Report shows a list of all current active employees and their dependents (if desired). This report also lists benefit elections, premiums and other demographic information. |                   |                              |  |  |  |  |  |  |  |  |
| Dashboard                  |         | THIS REPORT SHOWS A LIST OF ALL C          |                                                                                                    |                   |                              |  |  |  |  |  |  |  |  |
| Members                    | +       | Reporting > Department Census > Rur        | orting > Department Census > Run                                                                                                    |                   |                              |  |  |  |  |  |  |  |  |
| Jul Reports                |         | III Report Controls                        |                                                                                                    | Report Statistics |                              |  |  |  |  |  |  |  |  |
|                            |         | "As of" Date                               |                                                                                                    | LAST RAN          | GENERATED                    |  |  |  |  |  |  |  |  |
|                            |         |                                            | « August 2014 »                                                                                                    |                   | 1 Times                      |  |  |  |  |  |  |  |  |
|                            |         |                                            | Su Mo Tu We Th Fr Sa                                                                                                    |                   |                              |  |  |  |  |  |  |  |  |
|                            |         | include Dependents                         |                                                                                                    | Download Report   |                              |  |  |  |  |  |  |  |  |
|                            |         | Report Alternate Name                      | 3 4 5 6 7 8 9                                                                                                    |                   |                              |  |  |  |  |  |  |  |  |
|                            |         |                                            | 17 18 19 20 21 22 23                                                                                                    |                   |                              |  |  |  |  |  |  |  |  |
|                            |         |                                            | 24 25 26 27 28 29 30                                                                                                    |                   |                              |  |  |  |  |  |  |  |  |
|                            |         |                                            | 31 1 2 3 4 5 6                                                                                                    |                   |                              |  |  |  |  |  |  |  |  |
|                            |         |                                            |                                                                                                    |                   |                              |  |  |  |  |  |  |  |  |
|                            |         |                                            |                                                                                                    |                   |                              |  |  |  |  |  |  |  |  |
|                            |         | Copyright @ 2009-2014                      |                                                                                                    |                   |                              |  |  |  |  |  |  |  |  |
|                            |         |                                            |                                                                                                    |                   |                              |  |  |  |  |  |  |  |  |
| 🚯 📜 🏉 (                    | 3       |                                            |                                                                                                    |                   | ▲ 🕨 🛱 📢 8:29 AM<br>8/26/2014 |  |  |  |  |  |  |  |  |

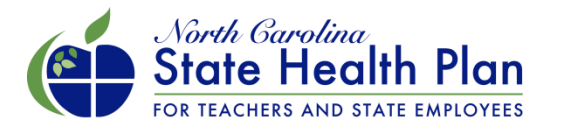

| 🗅 Agency & Department Po 🗙 📃 |                                                |                                                            |                                                   |                               | - 0 ×                        |
|------------------------------|------------------------------------------------|------------------------------------------------------------|---------------------------------------------------|-------------------------------|------------------------------|
| ← → C 隆 bttps://hr.demo.hr   | rissuite.com/reports/run/report_id/            | 58                                                         |                                                   |                               | ☆ =                          |
| Apps Community First M B     | laptist Primary Care 🛛 🛣 Cobra Trak kari.cava. | . 📋 Administration Port                                    |                                                   |                               |                              |
| ■ NC State Employee He       | ealth Plan - Town of Lake Lu                   | ire                                                        |                                                   |                               | Kari Cavanaugh 🔻             |
| Search Q                     | RUN Department Ce                              | ensus                                                      |                                                   |                               |                              |
| Dashboard                    | THIS REPORT SHOWS A LIST OF ALL O              | CURRENT ACTIVE EMPLOYEES AND THEIR DEPENDENTS (IF          | DESIRED). THIS REPORT ALSO LISTS BENEFIT ELECTION | ONS, PREMIUMS AND OTHER DEMOG | RAPHIC INFORMATION.          |
| A Members                    | Reporting > Department Census > Ru             | n                                                          |                                                   |                               |                              |
|                              |                                                |                                                            |                                                   | Poport Statistics             |                              |
| in Reports                   | In Report Controls                             |                                                            |                                                   | Report Statistics             |                              |
|                              | "As of" Date                                   | 01/01/2015                                                 |                                                   | LAST RAN                      | GENERATED                    |
|                              |                                                | The date in time this report will                          |                                                   |                               |                              |
|                              |                                                | query. May be any valid date,<br>including future or past. |                                                   |                               | 1 Times                      |
|                              | Include Dependents                             | Yes                                                        |                                                   | Download Report               |                              |
|                              | Report Alternate Name                          |                                                            |                                                   |                               |                              |
|                              |                                                | Run Report                                                 |                                                   |                               |                              |
|                              |                                                | What happens when I run a report?                          |                                                   |                               |                              |
|                              |                                                |                                                            |                                                   |                               |                              |
|                              | Copyright © 2009-2014                          |                                                            |                                                   |                               |                              |
|                              |                                                |                                                            |                                                   |                               |                              |
| 🚱 🚞 🙆 🕑                      |                                                |                                                            |                                                   |                               | ▲ 📭 😭 📢 8:29 AM<br>8/26/2014 |

If dependents are to be included, "Include Dependents" would be selected.

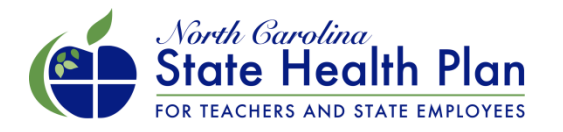

## HDHP Employer and Member Billing

- Invoices by department will be included on the portal.
- Member invoices will be integrated on the member portal (shphdhp.com)
- Invoices are generated on the 10<sup>th</sup> of each month.
- Invoices are viewable online under the Invoices Menu Option.
- Once an invoice is opened in the system, it will show two options to pay the bill:
  - Mail a check to the lockbox
  - Click to pay online via ACH
- Once payment is received the invoice will be satisfied. The satisfied invoice will be viewable under the *Invoice Tab*.
- Billing reports are included in the system.
- If the member payment is not received by the end of the grace period the member will be terminated and the employer portion will be refunded on the next invoice.

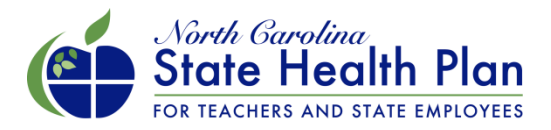

# **HBR Billing**

| 🗅 Agency & Department Po 🗙 🚺                                         |               |                                 |                 |                      |                       |                         |                       |                  |                    | a x      |  |  |  |
|----------------------------------------------------------------------|---------------|---------------------------------|-----------------|----------------------|-----------------------|-------------------------|-----------------------|------------------|--------------------|----------|--|--|--|
| ← → C                                                                | nr.demo.hris  | suite.com/billing               |                 | -                    | _                     | _                       | _                     | •                |                    | ☆ =      |  |  |  |
| Apps 🗋 Community First M                                             | 🔁 CobraTrak k | kari.cava 🗋 Administration Port | COBRAGuard, Inc | Wells Fargo dealer s | 🕎 Carmax kari301@aol. | 🗋 Insperity karicav Lol | 8 Administration Port | SoToMeeting Corp | 😵 System Dashboard | »        |  |  |  |
| E NC State Employee Health Plan - Demo Employer Unit 1 Kari Cavanaug |               |                                 |                 |                      |                       |                         |                       |                  |                    |          |  |  |  |
| Search                                                               | م<br>Bill     | Billing                         |                 |                      |                       |                         |                       |                  |                    |          |  |  |  |
| Dashboard                                                            | BILLI         | NG AND PAYMENT TOOLS            |                 |                      |                       |                         |                       |                  |                    |          |  |  |  |
| Members                                                              | +             |                                 |                 |                      |                       |                         |                       |                  |                    |          |  |  |  |
| III Reports                                                          |               | Your Statements                 |                 |                      |                       |                         |                       |                  |                    |          |  |  |  |
| III Billing                                                          |               | TITLE                           |                 |                      | DATE                  |                         | DOWNLOAD              | DOWNLOAD         |                    |          |  |  |  |
|                                                                      |               | Monthly Statement               | thly Statement  |                      |                       |                         |                       |                  |                    |          |  |  |  |
|                                                                      |               |                                 |                 |                      |                       |                         |                       |                  |                    | -        |  |  |  |
|                                                                      |               |                                 |                 |                      |                       |                         |                       |                  |                    |          |  |  |  |
|                                                                      |               | Open Transactions               |                 |                      |                       |                         |                       |                  |                    |          |  |  |  |
|                                                                      |               | DUE DATE                        | GRACE PE        | RIOD                 |                       | AMOUNT                  | OUTSTAN               | DING             |                    |          |  |  |  |
|                                                                      |               | 12/01/2014                      | 12/31/2014      |                      |                       | \$200.00                | \$200.00              |                  |                    |          |  |  |  |
|                                                                      |               |                                 | Totals          |                      |                       | \$200.00                | \$200.00              |                  |                    |          |  |  |  |
|                                                                      |               |                                 |                 |                      |                       |                         |                       |                  |                    |          |  |  |  |
|                                                                      |               |                                 |                 |                      |                       |                         |                       |                  |                    | 21 AM    |  |  |  |
| 🌝 🚍 😂 💆                                                              |               |                                 | R   🔚   皆       |                      |                       |                         |                       |                  | - P 🔁 🕩 🔢          | /26/2014 |  |  |  |

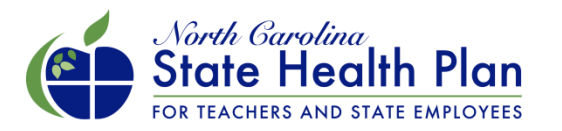

# Sample Employer Group Monthly Billing Statement

| <b>X</b> | 🛃 L) = (L =     | ₹       |            |                |      |              |       |        |         |                      |         | worksh               | eet - Microsoft Excel |                |              |                 |             |              |           |                  | - 6                                  | P 83         |
|----------|-----------------|---------|------------|----------------|------|--------------|-------|--------|---------|----------------------|---------|----------------------|-----------------------|----------------|--------------|-----------------|-------------|--------------|-----------|------------------|--------------------------------------|--------------|
| F        | ile Home        | Inser   | t Pag      | ge Layout      | Form | ulas D       | ata R | Review | View    |                      |         |                      |                       |                |              |                 |             |              |           |                  | ∾ 🕜 =                                | . df XX      |
| ľ        | Cut             |         | Calibri    | ٣              | 11 * | A A          | = =   | = 3    | 8,      | 🚔 Wrap Text          | General | Ŧ                    | <b>S</b>              | Neutral        | Calculation  | Check Cell      | <b>←</b> ■■ | × 🚺          | Σ AutoSu  | <sup>m</sup> * 🎦 | A                                    |              |
| Pas      | ste 🍼 Format Pa | ainter  | BI         | <u>u</u> - 🖂   | - 👌  | • <u>A</u> • | ≣≣    | ≣ ₹    |         | 🏜 Merge & Center 🔻   | \$ - %  | • •.0 .00<br>.00 →.0 | Conditional Format    | Explanatory    | Input        | Linked Cell 🚽   | Insert D    | elete Format | Q Clear ▼ | Sort 8<br>Filter | Find &                               |              |
|          | Clipboard       | 5       |            | Font           |      | 5            |       |        | Alignme | ent G                | Nun     | iber 🖓               |                       | Sty            | les          |                 |             | Cells        |           | Editing          |                                      |              |
|          | B14             | •       | (=         | f <sub>x</sub> |      |              |       |        |         |                      |         |                      |                       |                |              |                 |             |              |           |                  |                                      | ¥            |
| 1        |                 | А       |            |                |      | В            | (     | с      |         | D                    |         | E                    | F                     | G              | Н            |                 |             | J            | К         | L                | М                                    |              |
| 1        |                 |         |            |                |      |              |       |        |         |                      |         |                      |                       |                |              |                 |             |              |           |                  |                                      |              |
| 2        | NC State Empl   | loyee H | ealth Pl   | an             |      |              |       |        |         |                      |         |                      |                       |                |              |                 |             |              |           |                  |                                      |              |
| 3        | Demo Employ     | er Unit | 1          |                |      |              |       |        |         |                      |         |                      |                       |                |              |                 |             |              |           |                  |                                      |              |
| 4        |                 |         |            |                |      |              |       |        |         |                      |         |                      |                       |                |              |                 |             |              |           |                  |                                      |              |
| 5        | 123 Main St     |         |            |                |      |              |       |        |         |                      |         |                      |                       |                |              |                 |             |              |           |                  |                                      |              |
| 6        | Suite 500       |         |            |                |      |              |       |        |         |                      |         |                      |                       |                |              |                 |             |              |           |                  |                                      |              |
| 7        | Raleigh, NC 27  | 7601    |            |                |      |              |       |        |         |                      |         |                      |                       |                |              |                 |             |              |           |                  |                                      |              |
| 8        |                 |         |            |                |      |              |       |        |         |                      |         |                      |                       |                |              |                 |             |              |           |                  |                                      |              |
| 9        | Name            |         |            |                | Empl | oyee ID      | SSN   |        | Plan    |                      |         | Plan Type            | Coverage Level        | Coverage Start | Coverage End | Employer Amount | Owed        |              |           |                  |                                      |              |
| 10       | Public,John     |         |            |                | N000 | 0000001      | 1234  | 456789 | High D  | eductible Health Pla | an      | Medical              | Member Only           | 2015-01-01     | 2015-01-31   | \$              | 100.00      |              |           |                  |                                      |              |
| 11       | Public,John     |         |            |                | N000 | 0000001      | 1234  | 456789 | High D  | eductible Health Pla | an      | Medical              | Member Only           | 2015-02-01     | 2015-02-28   | \$              | 100.00      |              |           |                  |                                      |              |
| 12       |                 |         |            |                |      |              |       |        |         |                      |         |                      |                       |                |              |                 |             |              |           |                  |                                      |              |
| 13       |                 |         |            |                |      |              |       |        |         |                      |         |                      |                       |                | Total        | \$              | 200.00      |              |           |                  |                                      | _            |
| 14       |                 |         |            |                |      |              |       |        |         |                      |         |                      |                       |                |              |                 |             |              |           |                  |                                      |              |
| 15       |                 |         |            |                |      |              | -     |        |         |                      |         |                      |                       |                |              |                 |             |              |           |                  |                                      |              |
| 16       |                 |         |            |                |      |              |       |        |         |                      |         |                      |                       |                |              |                 |             |              |           |                  |                                      |              |
| 17       |                 |         |            |                |      |              |       |        |         |                      |         |                      |                       |                |              |                 |             |              |           |                  |                                      |              |
| 18       |                 |         |            |                |      |              |       |        |         |                      |         |                      |                       |                |              |                 |             |              |           |                  |                                      |              |
| 19       |                 |         |            |                |      |              |       |        |         |                      |         |                      |                       |                |              |                 |             |              |           |                  |                                      |              |
| 20       |                 |         |            |                |      |              |       |        |         |                      |         |                      |                       |                |              |                 |             |              |           |                  |                                      |              |
| 21       |                 |         |            |                |      |              |       |        |         |                      |         |                      |                       |                |              |                 |             |              |           |                  |                                      |              |
| 22       |                 |         |            |                |      |              |       |        |         |                      |         |                      |                       |                |              |                 |             |              |           |                  |                                      |              |
| 23       |                 |         |            |                |      |              |       |        |         |                      |         |                      |                       |                |              |                 |             |              |           |                  |                                      |              |
| 24       |                 |         |            |                |      |              |       |        |         |                      |         |                      |                       |                |              |                 |             |              |           |                  |                                      |              |
| 25       |                 |         |            |                |      |              |       |        |         |                      |         |                      |                       |                |              |                 |             |              |           |                  |                                      |              |
| 26       |                 |         |            |                |      |              |       |        |         |                      |         |                      |                       |                |              |                 |             |              |           |                  |                                      |              |
| 27       |                 |         |            |                |      |              |       |        |         |                      |         |                      |                       |                |              |                 |             |              |           |                  |                                      |              |
| 10       | ( ) ) Statem    | onte    | <b>*</b> 1 |                |      |              |       |        |         |                      |         |                      |                       |                |              |                 |             |              |           |                  |                                      | ×            |
| Rea      | ady             | ients / |            |                |      |              |       |        |         |                      |         |                      |                       |                |              |                 |             |              |           | 00% 🗩            |                                      | +            |
| 6        |                 | 6       | )          | ) (            | N4   |              |       |        |         |                      | R       |                      |                       |                |              |                 |             |              | ^         | P 12             | ()) 9:23<br>()) <u>9:23</u><br>11/26 | AM<br>6/2014 |

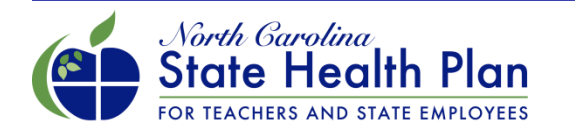

| Agency & Department Po ×  |            |                   |                     |                         |                                         |                         |                       |                    | _ 0                   | X           |  |  |  |  |
|---------------------------|------------|-------------------|---------------------|-------------------------|-----------------------------------------|-------------------------|-----------------------|--------------------|-----------------------|-------------|--|--|--|--|
| ← → C 🕅 https://ncs       | shp.hr.dem | o.hrissuite.cor   | n/billing           |                         |                                         |                         |                       |                    |                       | <u>∽</u> =  |  |  |  |  |
| Apps 🗋 Community First M. | I 🔀 Cobr   | aTrak kari.cava   | Administration Port | 😢 COBRAGuard, Inc 📋 Wel | lls Fargo dealer s 🔤 Carmax kari301@aol | 🗋 Insperity karicav Lol | 8 Administration Port | 瞈 GoToMeeting Corp | 🙀 System Dashboard    | . »         |  |  |  |  |
| ■ NC State Emplo          | yee Hea    | lth Plan - [      | Demo Employer Ui    | nit 1                   |                                         |                         |                       |                    | Kari Cavanaugh        | -           |  |  |  |  |
| Search                    | ۹          |                   |                     |                         |                                         |                         |                       |                    |                       |             |  |  |  |  |
| Dashboard                 |            | Open Transactions |                     |                         |                                         |                         |                       |                    |                       |             |  |  |  |  |
| Members                   | +          |                   | DATE                | GRACE PERIOD            |                                         | AMOUNT                  | OUTSTAND              | ING                |                       |             |  |  |  |  |
| III Reports               |            | 12/01             | /2014               | 12/31/2014              |                                         | \$200.00                | \$200.00              |                    |                       |             |  |  |  |  |
| Jilling                   |            |                   |                     | Totals                  |                                         | \$200.00                | \$200.00              |                    |                       |             |  |  |  |  |
|                           |            |                   |                     |                         |                                         |                         |                       |                    |                       |             |  |  |  |  |
|                           |            | Any c             | outstandir          | ng bills will           | show under C                            | Dpen Tran               | sactions              | S                  |                       |             |  |  |  |  |
| 🚯 📑 🏉                     | ا 🍯        |                   |                     |                         |                                         |                         |                       |                    | ▲ 🕨 📮 🏟 9:26<br>11/26 | AM<br>/2014 |  |  |  |  |
|                           |            |                   |                     |                         |                                         |                         |                       |                    |                       |             |  |  |  |  |

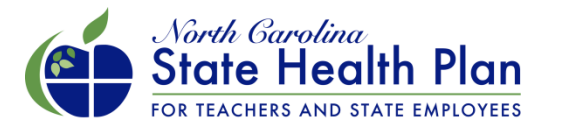

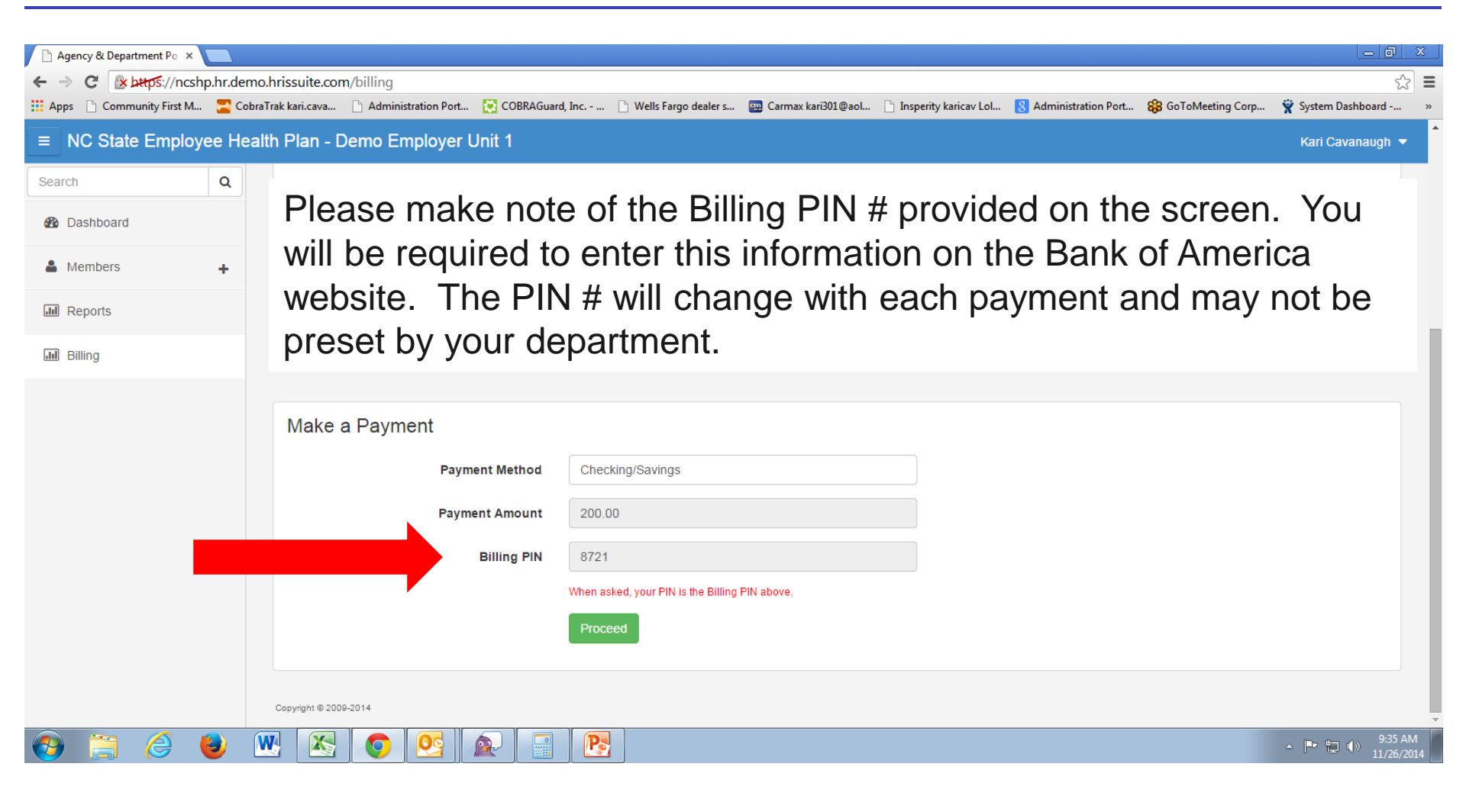

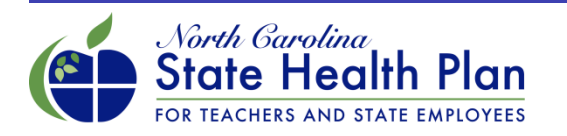

| 🕒 Welcome to One Time Paj 🗙                                                         |                                        |                                                                                    |                                                                                                    |                                                                                                    |                                                                                                    |                                                                                                    |                       |                    |                             | x       |
|-------------------------------------------------------------------------------------|----------------------------------------|------------------------------------------------------------------------------------|----------------------------------------------------------------------------------------------------|----------------------------------------------------------------------------------------------------|----------------------------------------------------------------------------------------------------|----------------------------------------------------------------------------------------------------|-----------------------|--------------------|-----------------------------|---------|
| ← → C                                                                               | sion2-uat.princetoned                  | com.com/otp/Funding                                                                | JSelectBank.do                                                                                                    |                                                                                                    |                                                                                                    |                                                                                                    |                       |                    | \$                          | Ξ       |
| Apps 🗋 Community First M                                                            | 🔁 CobraTrak kari.cava                  | Administration Port                                                                | COBRAGuard, Inc                                                                                                    | Wells Fargo dealer s                                                                                                    | . 👜 Carmax kari301@aol                                                                                                    | 🗋 Insperity karicav Lol                                                                                                    | 8 Administration Port | 🍪 GoToMeeting Corp | 👻 System Dashboard          | >>      |
| When<br>paying via<br>ACH<br>payment<br>the entire<br>amount<br>due must<br>be paid | CobraTrak kari.cava Payment Informatic | Administration Port      on for Account Number #:      of the payment to your acco | COBRAGuard, Inc<br>To schedule your one<br>Select to Pay<br>#1. ♥<br>Subtotal:<br>00000000331<br>*P<br>*N<br>*Bank F<br>*Banking A<br>unt, please allow 3 busines | Wells Fargo dealer s e-time payment enter you Remit Info Invoice Num 0000000055 ' indicates a re ayment Account Type: ame on Bank Account: Routing Number (DDA): s days prior to the due date 'Payment Date: ' indicates a re ' indicates a re Continue | Carmax kari301@aol  Carmax kari301@aol  Carmax kari301@aol  Carmax kari301@aol  Carmax kari301@aol  Carmax kari301@aol  Carmax kari301@aol  Carmax kari301@aol  Carmax kari301@aol  Carmax kari301@aol  Carmax kari301@aol  Carmax kari301@aol  Carmax kari301@aol  Carmax kari301@aol | Insperity karicav Lol  Insperity karicav Lol  Inspertity karicav Lol  Inspertity karicav Lol  Insperity karicav Lol  Insperity karicav Lol  Inspertity karicav Lol  Insperity karicav Lol  Inspertit kari | SS S                  | GoToMeeting Corp   | ♀ System Dashboard          |         |
|                                                                                     |                                        |                                                                                    | John Do<br>123 10th<br>Wherevill                                                                                                    | e<br>Avenue<br>e, NJ 00000                                                                                                    | 10<br>Date                                                                                                    | 91                                                                                                    |                       |                    |                             | •       |
| 👧 📋 🏉 🍯                                                                             |                                        | 0                                                                                  |                                                                                                    |                                                                                                    |                                                                                                    |                                                                                                    |                       |                    | ▲ 🕨 😭 🐠 9:40 AN<br>11/26/20 | 1<br>14 |

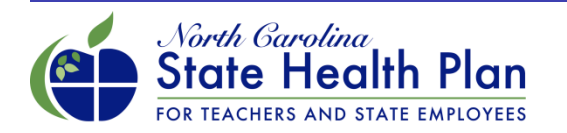

• To pay via physical check please send to:

North Carolina State Health Plan ATTN: HDHP Payments PO Box 505303 St. Louis, MO 63150

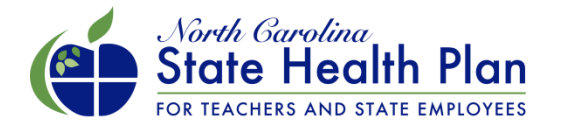

#### Thank you!

#### Additional Resources Available www.shpnc.org click HBR

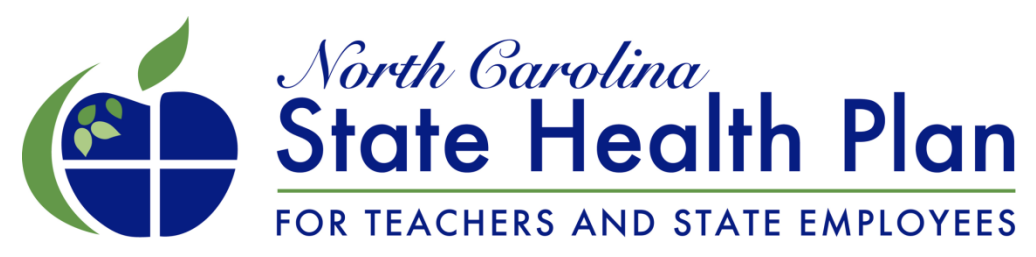

A Division of the Department of State Treasurer

www.shpnc.org

www.nctreasurer.com